### A. Créer une base et les tables

### 1. Charger, quitter Access

- Charger Access
- Cliquer le bouton 💻 puis 🤷 Access
- Quitter Access
- Cliquer la case fermeture  $\left| \times \right|$  d'Access

### 2. Créer, ouvrir, Fermer une base

#### Créer une base de données

- Onglet Fichier Nouveau
- Saisir le nom de la base de données
- Cliquer le bouton Parcourir et sélectionner l'unité puis le dossier destination
- Cliquer Créer

### Ouvrir une base de données

- Onglet Fichier
- Cliquer la base dans la liste affichée à droite ou cliquer l'option Ouvrir
- Sélectionner l'unité, le dossier puis la base de données
- Cliquer le bouton Ouvrir

#### Fermer une base de données

- Cliquer la case fermeture 🖾 de la fenêtre de gestion

### 3. Créer une table

- Créer ou ouvrir une base de données
- Onglet Créer Création de table

#### Saisir le nom et le type du champ

- Zone Nom du champ : saisir le nom du champ (64 car. maxi, espace inclus).
- [Tab], [->] ou [Entrée] pour activer la colonne suivante
- Zone Type de données : cliquer le bouton déroulant puis le type de champ désiré

#### Types de champs

Texte : limité à 255 caractères Mémo : limité à 63 999 caractères Numérique : nombre Date/heure : Dates ou heures Monétaire : Valeurs monétaires avec symbole NuméroAuto : Incrément automatique à chaque saisie Oui/Non : type logique : Oui/non ; O/1 Objet OLE : Image, photo, graphique inférieur à 1 Go Lien Hypertexte : Adresse Web ou nom du fichier Pièce jointe : Fichier joint (Word, Excel, etc.) Calculé : formule de calcul Assistant liste de choix : Crée des menus déroulants personnalisés ou à partir d'une table (2.2)

#### Saisir la taille des champs de type texte

- Cliquer dans la zone Taille du champ au bas de la fenêtre et saisir la taille du champ (255 car. maxi)
- Recommencer pour chaque champ de type texte

#### Indiquer la clé primaire

#### Créer une clé primaire sur un champ

- Cliquer le champ qui servira de clé primaire
- Cliquer l'outil Clé primaire

#### Créer une clé primaire sur plusieurs champs

- Cliquer les champs qui doivent servir de clé primaire en appuyant sur [Ctrl]
- Cliquer l'outil Clé primaire

## 4. Paramétrage approfondi des champs

### 4.1 Liste déroulante

- Cliquer le bouton déroulant du Type de données du champ pour lequel paramétrer une liste de choix et cliquer : Assistant liste de choix...
- Liste personnelle
- Cliquer l'option Je taperai les valeurs souhaitées
- Cliquer le bouton Suivant >
- Saisir le nombre de colonnes de la liste (souvent 1)
- Cliquer dans la zone au-dessous et saisir la 1<sup>re</sup> donnée à afficher dans le champ, [Tab], saisir la 2<sup>e</sup> donnée, etc.
- Cliquer le bouton Suivant >
- Saisir le nom de l'étiquette du champ
- Cliquer le bouton Terminer

#### Liste provenant d'une table

Pour créer une liste déroulante en provenance d'une autre table, il ne doit pas exister de relation entre les deux tables. Si c'est le cas, ouvrir la fenêtre Relation et supprimer la relation gui existe entre les deux tables. (Cliquer la relation - [Suppr])

- Cliquer l'option Je veux que ... table ou requête
- Cliquer le bouton Suivant >
- Cliquer la table ou la requête à utiliser
- Cliquer le bouton Suivant >
- Sélectionner le champ qui doit fournir les données de la liste (si le champ est une clé primaire, sélectionner en plus un 2<sup>e</sup> champ dont le contenu plus explicite sera affiché dans la liste déroulante).
- Cliquer le bouton de transfert droite
- Cliquer le bouton Suivant >
- Paramétrer l'affichage du ou des champs dans la liste
- Cliquer le bouton Suivant >
- Sélectionner le champ dont le contenu sera sauvegardé
- Cliquer le bouton Suivant >
- Saisir le nom de l'étiquette du champ
- Cliquer le bouton Terminer
- Paramétrer la relation entre les deux tables. Double-cliquer la relation et sélectionner les options désirées

#### 4.2 Format : date, nombre, monétaire particulier

- Cliquer le champ de type date à traiter
- Cliquer le bouton déroulant dans la zone Format au bas de la fenêtre et cliquer le format désiré

### 4.3 Masque de saisie

- Avec l'Assistant
- Sauvegarder au préalable la table
- Cliquer le champ à traiter puis la zone Masque de saisie au bas de la fenêtre
- Cliquer le bouton de l'assistant 🔜 à droite de la ligne
- Sélectionner le masque prédéfini à utiliser
- Cliquer le bouton : Suivant >
- Sélectionner le caractère de substitution à afficher à la place des caractères à saisir
- Cliquer le bouton : Suivant >
- Sélectionner «Avec symbole...» ou «Sans symbole...»
- Cliquer le bouton : Terminer

#### Sans Assistant

0

Clé

primaire

- Saisir le code de caractères qui composera le masque de saisie. (00000 = code postal; 99/99/00 = date)
- Saisir ;; puis le caractère de substitution. Exemple 00000;;#

#### **Codes disponibles**

- entrée obligatoire de chiffres, 0 9
  - entrée facultative de chiffres, entrée obligatoire de lettres,
- L ? entrée facultative de lettres,
- С entrée facultative, d'un caractère quelconque,
- < convertit les caractères en minuscules (<CCCCC).

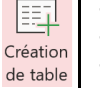

#### > convertit les caractères en majuscules (>CCCCC).

#### 4.4 Condition de validité avec message d'erreur

- Saisir la condition de validité
- Cliquer le champ à traiter
- Cliquer dans la zone Valide SI
- Saisir les critères de validation des données saisies Exemples :

>01/01/2021 : date postérieure au 1er janvier 2021 : <>0 : différent de 0 ; >50 : supérieur à 50 ;

#### Paramétrer le message d'erreur

#### - Cliquer dans la zone Message si erreur

- Saisir le message à afficher en cas d'erreur de saisie

### 5. Modifier la structure de la table

#### Supprimer un champ

- Cliquer le bouton de sélection du
- champ [Suppr]
- Cliquer Oui

#### • Insérer un champ

- Cliquer la 1<sup>re</sup> ligne vierge au bas de la structure
- Saisir le nom du champ
- Paramétrer les propriétés du champ

#### Renommer un champ

- Cliquer le nom du champ à modifier
- Modifier le nom du champ
- Paramétrer les propriétés du champ
- Déplacer un champ
- Cliquer le bouton de sélection du champ à déplacer puis cliquerglisser le champ vers le haut ou vers le bas

### 6. Sauvegarder une table

- Cliquer l'outil 📙
- Saisir le nom de la table
- OK ou [Entrée]

### 7. Modes d'affichage

- Cliquer en bas à droite de l'écran le mode désiré
  - Feuille de données
    - Création

- Οu
- Mode feuille de données -> Mode création
- Cliquer l'outil Mode Création
- Mode création -> Mode feuille de données
- Cliquer l'outil : Mode feuille de données désiré

### 8. Gestion des tables

#### Copier un élément

- Fermer l'élément à copier (table, requête, formulaire ou état)
- Cliquer droit l'élément à copier (table, requête, formulaire ou état) dans le volet de navigation - Copier
- Cliquer droit le volet de navigation Coller
- Saisir le nom à attribuer à l'élément copié
- Cliquer OK ou [Entrée]

#### Ouvrir un élément

- Double-cliquer l'élément à ouvrir dans le volet de navigation

#### • Fermer un élément

- Cliquer la case fermeture  $[\times]$  de l'élément

### 9. Relier des tables

- Fermer la ou les tables à relier

- Cliquer l'onglet Outils de base de données
- Cliquer l'outil Relations
- Cliquer la 1<sup>re</sup> table puis cliquer le bouton Ajouter
- Cliquer la 2<sup>e</sup> table puis cliquer le bouton Ajouter
- Continuer pour les autres tables éventuelles
- Cliquer le bouton Fermer
- Cliquer-glisser la clé primaire de la table mère sur le même champ de la table fille (clé externe)
- Cliquer la case Appliquer l'intégrité référentielle
- Cliquer la case Mettre à jour en cascade...
- Cliquer la case Effacer en cascade...
- Cliquer le bouton Créer
- Cliquer l'outil
- Cliquer la case fermeture  $|\times|$  de la fenêtre relation

### 10. Saisir/modifier des données

- Ouvrir la table en mode feuille de données
- Cliquer, [Tab] ou [->] pour activer le champ de saisie
- Saisir au clavier la donnée désirée ([Maj]+[F2] affiche l'intégralité du champ dans une fenêtre)

Texte : Saisir le contenu du champ (255 car. Maxi.) Mémo : Saisir le contenu du champ (64000 car. Maxi.) Numérique : Saisir le nombre sans espace Date/heure : Saisir la date avec les séparateurs - ou / Monétaire : Saisir la somme Oui/Non : Cliquer la case pour Oui ou 0 Objet OLE : Copier-coller l'objet dans le champ Pièce jointe : Double clic sur le champ puis sélectionner le ou les fichiers à placer en pièce jointe Lien Hypertexte : Saisir le nom du fichier ou l'adresse Internet

#### Orthographe

- Cliquer l'onglet Accueil
- Çliquer l'outil
- À chaque problème rencontré Access propose des solutions. Cliquer l'option désirée
- Cliquer la case  $|\times|$  de la fenêtre lorsque vous avez terminé

#### Ajouter un enregistrement

- Cliquer sur la première ligne vierge et saisir les données dans les champs ou cliquer l'outil Rouveau et saisir les données dans les champs

### 11 - Mise en forme des données

- Police, style alignement, et taille des caractères
- Activer le mode Feuille de données (7)
- Cliquer l'onglet Accueil

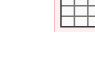

- Paramétrer la police, le style, la taille, la couleur et l'alignement

| Cali | bri |          |   |   |       | Ŧ  | 11  |    | Ŧ     | :=  | 123 | 1.0 | * | Þ | ſ |
|------|-----|----------|---|---|-------|----|-----|----|-------|-----|-----|-----|---|---|---|
| G    | I   | <u>s</u> | A | Ŧ | aby   | Ŧ  | ۵   | Ŧ  | ≣     | ≣   | =   |     | - |   | - |
|      |     |          |   | N | /lise | en | for | me | du te | xte |     |     |   |   |   |

- Format des cellules et du quadrillage
- Cliquer l'onglet Accueil
- Sélectionner les paramètres désirés
- OK ou [Entrée]
- Largeur des champs (colonnes)

#### Modifier la largeur d'un champ

- Cliquer-glisser le trait de séparation des noms de champs
- Ajuster automatiquement la largeur d'un champ
- Double-cliquer sur le trait de séparation droit du champ
- Hauteur des lignes
- Cliquer-glisser vers le haut ou vers le bas le trait de séparation de deux lignes

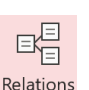

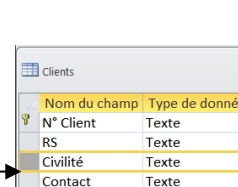

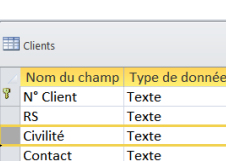

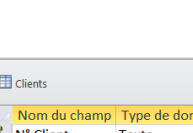

Type de

Texte

Texte

Texte

Texte

Clients

RS

Nom du cha

N° Client

Civilité

Contact

#### Déplacer un champ B. Saisir les données, utiliser la - Cliquer le nom du champ (colonne) à déplacer base - Cliquer-glisser le champ à droite ou à gauche Masquer/Afficher des champs 1. Saisir, modifier des données Masquer des champs - Ouvrir la table en mode feuille de données - Sélectionner les champs à masquer par cliqué-glissé - Cliquer, [Tab] ou [->] pour activer le champ de saisie - Cliquer droit la sélection - Masquer les champs - Saisir au clavier la donnée désirée ([Maj]+[F2] affiche l'intégralité du champ dans une fenêtre) Afficher les champs - Cliquer-droit la feuille de données - Afficher les champs... Ajouter un enregistrement - Activer la case des champs masqués - Cliquer sur la 1<sup>re</sup> ligne vierge et saisir les données dans les - Cliquer : Fermer champs Ou 12. Apercu avant impression - Cliquer l'outil Rouveau et saisir les données - Cliquer l'outil Aperçu avant impression Supprimer un enregistrement Ou - Cliquer le bouton de sélection du champ - [Suppr] - Onglet Fichier - Imprimer... - Cliquer Oui - Cliquer Aperçu avant impression **Remarques :** Les outils suivants sont disponibles : 2. Trier les enregistrements - Cliquer l'onglet Accueil Ferme l'aperçu et revient à la - Cliquer le champ sur lequel trier les enregistrements Fermer l'apercu feuille de données ant impressi - Cliquer l'outil désiré ÷ Tri croissant 2 K Tri décroissant Lance l'impression - Effacer les tris P 07 x Exporte les données dans Fichier PDF Envoyer Plus d'autres applications 3. Masquer/Afficher des champs texte ou XPS par courrie 69 % Pour réaliser des zooms Masquer des champs - Sélectionner les champs à masquer (5.4) Affiche 1, 2 ou 4 pages ou zoom - Cliquer droit la sélection - Masquer les colonnes Deux Plus de Une Zoom pages Afficher les champs - Cliquer droit la feuille de données - Afficher les 13. Modifier les dimensions de la page colonnes... - Activer le mode Aperçu avant impression - Activer la case des champs masqués Modifier la taille de la feuille - Cliquer Fermer - Cliquer l'outil Taille et sélectionner ou paramétrer taille de la feuille 4. Rechercher un enregistrement Modifier les marges - Cliquer le champ dans lequel rechercher une donnée - Cliquer l'outil Marges et sélectionner les Taille Marges - Cliquer l'outil Rechercher marges désirées - Zone Rechercher : saisir la donnée recherchée Modifier l'orientation - Zone Regarder dans : cliquer le bouton déroulant Recherche - Cliquer l'outil Portrait ou Paysage et sélectionner le champ sur quel faire la recherche Portrait Paysage 14. Imprimer Zone Où : cliquer le bouton déroulant et définir comment • Toute la feuille de données faire la recherche dans un champ N'importe où dans le champ : cherche la donnée dans le - Cliquer l'outil contenu du champ • Un enregistrement Champ entier : cherche la donnée seule dans un champ - Sélectionner le ou les enregistrements à Imprimer Début de champ : cherche la donnée au début du champ - Onglet : Fichier - Imprimer... Zone Sens : sélectionner le sens de la recherche - Cliquer la case Enregistrement(s) sélectionné(s) Haut : recherche dans les enregistrements qui précédent - cliquer : OK ou [Entrée] l'enregistrement actif Bas : recherche dans les enregistrements qui suivent • Certains enregistrements l'enregistrement actif - Créer un filtre ou une requête Tout : recherche dans tous les sens - Imprimer le résultat du filtre ou de la requête - Cliquer le bouton : Suivant puis de nouveau Suivant pour accéder à la deuxième donnée trouvée, etc. - Cliquer : Annuler pour fermer la fenêtre **5. Filtres rapides** - Cliquer l'onglet : Accueil

- Filtre sélection (rapide)
- Sélectionner la donnée qui servira de clé de filtre
- Cliquer l'outil <sup>Sélection –</sup> et sélectionner l'option désirée

#### Filtre par bouton de champ

- Cliquer le bouton situé à droit du nom du champ sur lequel réaliser un filtre

#### Filtre direct

- Désactiver (Sélectionner tout)
- Cliquer les options désirées

#### Filtre sur texte

- Cliquer : Filtres de texte

- Sélectionner l'option à appliquer puis saisir ou paramétrer la donnée clé de filtre

Rue 2

**2**↓ Trier de A à Z

Trier de Z à A

Filtres de texte

(Vides)

VICES) LYON MARSEILLE PARIS

(Sélectionner tout)

- CP

- Cliquer OK

#### Filtre de chiffres

- Cliquer : Filtres de chiffres
- Sélectionner l'option à appliquer puis paramétrer les critères numériques de tri
- Cliquer OK

#### • Supprimer le filtre

- Cliquer l'outil Activer/désactiver le filtre Ou

- Cliquer le bouton de champ puis Supprimer le filtre...

### C. Les requêtes

### 1. Requête sélection

### 1.1 Créer une requête

#### Avec l'assistant

- Cliquer l'onglet Créer puis Création de requête
- Cliquer 1<sup>re</sup> la table à utiliser puis le bouton Ajouter
- Recommencer pour chaque table à utiliser
- Cliquer le bouton Fermer

#### En mode SQL

- Voir nº 7
- Sélectionner les champs à utiliser dans la requête

#### Champs de table ou requête

- Double-cliquer les champs à utiliser pour les transférer dans la grille de paramétrage

#### Champ calculé

- Cliquer la ligne champ d'une colonne vierge
- Saisir le nom du champ calculé suivi de : sans espace - Saisir la formule de calcul en plaçant les noms de champs
- entre des crochets [] ([Alt Gr]+[5] ou [°])

| Champ : | Montant HT | TVA : [Montant HT]*0,196 |
|---------|------------|--------------------------|
| Table : | Contrat    |                          |
| Tri :   |            |                          |

- Cliquer droit le champ calculé Propriétés
- Cliquer la ligne Format et sélectionner le format désiré

#### • Critères de tri

- Ligne Tri : cliquer le bouton déroulant du champ sur lequel trier les données et cliquer le critère de tri désiré
- Affichage des champs
- Désactiver la case des champs à ne pas afficher

#### Critères d'extraction

- Saisir le critère de recherche dans les colonnes des champs correspondants (cf. 8.5).
- Afficher le résultat de la requête
- Cliquer l'outil Affichage ou Exécuter

### - Cliquer l'outil 🖽

- Saisir le nom de la requête puis cliquer OK ou [Entrée]

 $\mathbf{\Sigma}$ 

#### 1.2 Modifier une requête

- Double-cliquer la requête à ouvrir
- Cliquer le mode d'affichage Création ou SQL au bas de la fenêtre

#### Ajouter de nouveau champ

- Double-cliquer le champ à ajouter

#### Supprimer un champ

- Cliquer le bouton de sélection du champ à supprimer
- [Suppr]

### • Déplacer un champ

- Cliquer le bouton de sélection du champ à déplacer
- Cliquer-glisser le champ à droite ou à gauche

#### Modifier la largeur d'un champ

- Double-cliquer le trait de séparation des noms de champs ou cliquer-glisser le trait de séparation droit du champ

### 2. Critères de recherche (filtre requête)

| Texte : 3                                                                                                    | Saisir le texte : Exemple Paris.                |  |  |  |
|----------------------------------------------------------------------------------------------------|-------------------------------------------------|--|--|--|
| Il est possible d'utiliser les caractères génériques suivants :<br>? représente un caractère alphabétique quelconque |                                                 |  |  |  |
| * représe                                                                                                    | nte une chaîne de caractères quelconque         |  |  |  |
| # représe                                                                                                    | nte un nombre quelconque                        |  |  |  |
| Du*                                                                                                    | affiche : Dupont ; Durant, Dumont etc.          |  |  |  |
| Gr?s                                                                                                    | affiche : gras, gris, gros, etc                 |  |  |  |
| 74*                                                                                                    | affiche 74000, 74100, 74210, 74600 etc.         |  |  |  |
| *Corse*                                                                                                    | affiche les champs qui contiennent le mot corse |  |  |  |
| 1#2                                                                                                    | affiche 103, 113,123 etc.                       |  |  |  |

- Numérique : Saisir le nombre sans espace, ex. 300000 avec ou sans opérateur de comparaison, >300000 ; <=20 ; <> 200 (<> signifie différent de) Il est possible d'utiliser des formules et des noms de champs dans un critère : >[Total]\*1,196
- Date : Saisir la donnée en respectant les formats d'Access

>=01-01-2002 ou >01/01/02 Il est possible d'utiliser une fonction date : Date()+14

- Oui/Non : Saisir Oui ou Non ; 1 ou 0 ; Vrai ou Faux ; Actif ou Inactif
- Condition ou : Saisir les critères en les séparant par ou : Savoie ou Isère ; >20000 ou <50000
- Condition et : Saisir les critères en les séparant par et : Savoie et Isère ; >20000 et <50000
- Intervalle : Utiliser le critère entre : Entre 18 Et 60
- Champ vide : Utiliser l'opérateur Null : Est Null
- Champ plein : Utiliser l'opérateur : Pas Null : Pas Null

### 3. Imprimer

- Toute la feuille de données
- Cliquer l'outil ᅝ

#### Un enregistrement

- Sélectionner le ou les enregistrements à Imprimer
- Cliquer l'onglet Fichier Imprimer...
- Cliquer la case Enregistrement(s) sélectionné(s
- Cliquer OK ou [Entrée]

#### • Certains enregistrements

- Créer un filtre ou une requête
- Imprimer le résultat du filtre ou de la requête

Sauvegarder une requête

Ħ Affichage Exécuter

Champ : Montant HT Table :

Afficher

Critères

Ou

Contrat

Croissant

(Non trié)

Décroissant

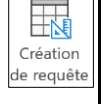

### 4. Requête SQL

### Créer une requête

- Onglet Créer
- Cliquer l'outil Création de requête
- Cliquer le bouton Fermer
- Cliquer le bouton d'affichage SQL
- Saisir les paramètres de la requête (voir document 2)

#### Requête1

SELECT Clients.[N° Client], Clients.RS, Contrat.[Date contrat], Contrat.[Contenu contrat] FROM Clients INNER JOIN Contrat ON Clients.[N° Client] = Contrat.[N° Client] WHERE (((Contrat.[Date contrat])>#5/5/2010#));

#### Afficher le résultat de la requête

- Cliquer l'outil Affichage ou Exécuter
- Afficher la requête en mode SQL

#### - Cliquer le bouton déroulant de l'outil Affichage et sélectionner SQL

### 5. Gestion des requêtes

- Voir D9

### **D.** Les formulaires

#### 1. Créer un formulaire à l'aide de l'assistant - Activer l'onglet Créer

- Cliquer l'outil Assistant Formulaire et sélectionner dans la zone Tables/Requêtes la table ou la requête qui contient les champs à placer dans le formulaire
- Cliquer le 1<sup>er</sup> champ dans la zone de gauche (Champs **disponibles)** puis cliquer le bouton  $\rightarrow$  et recommencer avec les autres champs de la table à utiliser
- Sélectionner éventuellement une autre table ou requête et recommencer la sélection des champs
- Cliquer le bouton : Suivant >
- Cliquer l'organisation des données désirée (si les champs proviennent de plusieurs tables, il y aura un formulaire avec sous formulaire) puis le bouton Suivant >
- Cliquer la disposition désirée puis le bouton Suivant > - Cliquer le style désiré pour les contrôles et le texte puis le bouton Suivant >
- Modifier éventuellement le nom du formulaire et le nom du sous-formulaire
- Sélectionner l'option de travail souhaitée en cochant les boutons correspondants
- Cliquer le bouton Terminer

### 2. Créer un formulaire personnalisé

- Activer l'onglet Créer
- Cliquer l'outil Création de formulaire

#### Modifier la taille du formulaire

- Cliquer-glisser la bordure basse ou droit du formulaire

#### Placer les champs d'une table

- Cliquer l'outil Ajouter des champs existants
- Dans le volet Liste des champs : développer la liste des champs en cliquant +
- Cliquer-glisser les champs sur le formulaire vierge

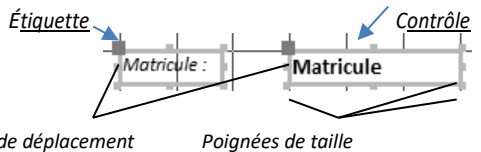

Poignées de déplacement

Création de

formulaire

₽đ

Aiouter des ps existants

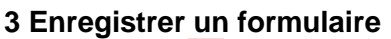

- Cliquer l'outil 🖽

Création

de requête

SOL

- Saisir le nom du formulaire puis cliquer OK

- 4 Modifier un formulaire
- Activer le Mode création

- Cliquer-droit le formulaire Mode création ou cliquer l'outil Affichage puis sélectionner le mode d'affichage désiré

- Ajouter un commentaire
- Cliquer l'outil Aglpuis tracer le contrôle par un cliquéglissé de la souris sur le formulaire
- Saisir le texte à afficher et valider par [Entrée]

#### • Tracer un trait ou un rectangle

Cliquer l'outil désiré **Rectangle** u ou **Trait** puis tracer le trait ou le rectangle par cliqué-glissé sur le formulaire

#### Sélectionner les contrôles

- Cliquer le contrôle ou cliquer chaque contrôle en appuyant sur [Maj] ou délimiter une zone par un cliquéglissé qui intègre les contrôles à sélectionner

- Supprimer un contrôle ou une étiquette
- Cliquer l'élément à supprimer [Suppr]
- Modifier le texte d'une étiquette
- Cliquer dans l'étiquette à modifier puis modifier le texte
- Déplacer les contrôles
- Cliquer-glisser la poignée de déplacement du contrôle
- Modifier la taille d'un contrôle
- Cliquer-glisser une poignée de taille du contrôle
- Insérer la date le N° de page ou un titre
- Cliquer l'outil qui correspond à l'élément à insérer et paramétrer l'élément ট Date et heure ou 🖺 Titre
- Créer un contrôle calculé
- Activer le mode Création du formulaire
- Cliquer l'onglet Création des Outils formulaire
- Cliquer l'outil abili puis tracer le contrôle par cliqué-glissé Étiquette Contrôle

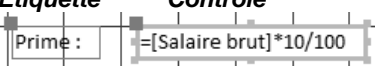

- Cliquer dans le contrôle et saisir le signe =
- Saisir la formule en plaçant les noms de champs entre des crochets sans espace. ([Alt gr]+[5] ou [°])

Calibri

- 11

Mise en forme

conditionnelle

G I S A · 🖄 · 🔳 🚍

Police

- Cliquer-droit le contrôle calculé Propriétés
- Cliquer la ligne Format et sélectionner le format désiré
- Cliquer dans l'étiquette
- Saisir le texte de l'étiquette puis valider par [Entrée]

### 5 Mettre en forme le formulaire

- Mettre en forme le texte et l'arrière-plan
- Cliquer l'onglet Format
- Cliquer l'élément à paramétrer puis paramétrer la mise en forme
- Mise en forme conditionnelle
- Cliquer l'onglet Format
- Cliquer le contrôle à traiter
- Cliquer l'outil Mise en forme conditionnelle
- Paramétrer la condition
- Paramétrer la mise en forme à appliquer si la condition est remplie puis cliquer OK

### Insérer une image

- Cliquer l'onglet Création
- Cliquer l'outil 🔛 Logo

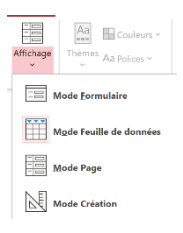

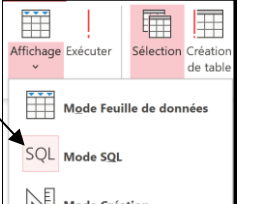

Affichage Exécuter

Mode Création

- Sélectionner l'image puis cliquer **OK**
- Positionner et paramétrer l'image

#### • Saut de page

#### Insérer un saut de page

- Cliquer l'onglet **Création puis** l'outil <sup>the</sup> de la boite à outils
- Tracer le saut de page sur le formulaire par un cliquéglissé horizontal de la souris à l'endroit où placer le saut de page

### Déplacer un saut de page

- Cliquer-glisser le saut de page

#### Supprimer un saut de page

- Cliquer le saut de page - [Suppr]

### 6 Utiliser un formulaire

#### • Faire défiler les enregistrements

- Utiliser les boutons de défilement au bas du formulaire

#### • Rechercher un enregistrement

- Cliquer dans la zone Rechercher au bas du formulaire et saisir le mot recherché

Ou

- Cliquer le champ sur lequel faire la recherche
- Cliquer l'outil Rechercher
- Zone Rechercher : saisir le mot recherché
   Zone Où : cliquer le bouton déroulant et définir comment faire la recherche dans un champ
- Zone Sens sélectionner le sens de la recherche
- Cliquer le bouton Suivant puis de nouveau Suivant pour accéder à la deuxième donnée trouvée, etc.
  Cliquer Annuler pour fermer la fenêtre

## • Filtrer par formulaire

### Créer le filtre

- Cliquer l'outil Goptions avancées puis Filtrer par formulaire
- Cliquer le champ dans lequel saisir un critère de recherche
- Saisir le critère de recherche

#### Appliquer le filtre

- Cliquer l'outil Activer/désactiver le filtre

#### Afficher tous les enregistrements

- Cliquer le formulaire ou le sous-formulaire puis l'outil

### Ajouter un enregistrement

- Cliquer l'outil Rouveau ou Ray au bas du formulaire
- Saisir les données dans les champs

#### • Supprimer un enregistrement

- Activer l'enregistrement à supprimer
- Cliquer l'outil × Supprimer v puis Supprimer
- l'enregistrement
- Cliquer le bouton Oui

### 7 Imprimer un formulaire

### Imprimer tous les enregistrements

- Cliquer l'outil

#### • Imprimer certains enregistrements

- Filtrer les enregistrements à imprimer
- Cliquer l'outil

### • Imprimer l'enregistrement actif

- Afficher l'enregistrement
- Cliquer l'onglet Fichier puis l'option Imprimer...
- Cliquer la case Enregistrement(s) Sélectionné(s)
- Cliquer OK ou [Entrée]

### 8. Gérer les formulaires

#### • Copier un élément

- Fermer le formulaire à copier
- Cliquer-droit le formulaire à copier Copier
- Cliquer-droit le volet de navigation Coller
- Saisir le nom à attribuer à l'élément copié Cliquer OK

#### • Ouvrir un élément

- Double-cliquer le formulaire à ouvrir
- Fermer un élément
- Cliquer la case fermeture  $\times$  de l'élément

#### Changer d'élément actif

- Cliquer au bas de la fenêtre l'onglet de l'élément à mettre en premier plan

#### • Renommer un élément

- Fermer l'élément à renommer
- Cliquer-droit l'élément à renommer Renommer
- Effacer l'ancien nom à l'aide des touches [Suppr] ou [<-]
- Saisir le nouveau nom à attribuer à la table [Entrée]

#### • Supprimer un élément

- Fermer l'élément à supprimer
- Cliquer l'élément à supprimer [Suppr]
- Cliquer : Oui, dans la fenêtre de confirmation

### 9. Gestion des formulaires

- Voir D9

(

### E. État

### 1 Créer un état avec l'assistant

- Cliquer l'onglet Créer
- Cliquer l'outil
- Sélectionner la 1<sup>re</sup> table qui contient les champs à utiliser
- Cliquer et transférer dans la zone de droite les champs à afficher dans l'état à l'aide du bouton
- Recommencer éventuellement avec une autre table
- Cliquer le bouton Suivant >
- Si les champs proviennent de plusieurs tables, indiquer l'organisation des données désirée
- Cliquer le bouton Suivant >
- Ajouter éventuellement des niveaux de regroupement en cliquant dans la zone de gauche le champ de regroupement puis en cliquant le bouton
- Cliquer le bouton Suivant >
- Sélectionner éventuellement le champ sur lequel trier les données puis cliquer le bouton de droite pour sélectionner le tri (croissant ou décroissant)
- Cliquer éventuellement Options de synthèse...
- Cliquer les calculs souhaités
- Cliquer le bouton OK ou [Entrée]
- Cliquer le bouton Suivant >
- Cliquer la présentation désirée
- Cliquer l'orientation désirée (Portrait, Paysage)
- Cliquer le bouton Suivant >
- Cliquer le style désiré
- Cliquer le bouton Suivant >
- Saisir le titre du formulaire
- Sélectionner l'option de travail désirée
- Cliquer le bouton Terminer
- => L'état est affiché en mode Aperçu avant impression

Fermer l'aperçu

avant impression

Paramétrer l'impression en mode aperçu
Fermer l'aperçu : cliquer Fermer l'aperçu...

### 2 Mode d'affichage

- Cliquer le bouton déroulant de l'outil Affichage puis le mode désiré Ou
- Cliquer l'affichage désiré au bas de l'écran

| fichage | Coller<br>Coller<br>Coller |
|---------|----------------------------|
|         | /lode État                 |
| A A     | perçu avant impression     |
|         | <u>/</u> ode Page          |
| M       | Aode Création              |

### 3 Paramétrer les colonnes et sections

- Activer le Mode création (4.2)

#### Modifier la largeur d'une colonne

 Cliquer le contrôle ou l'étiquette à paramétrer puis cliquéglissé la bordure du contrôle ou de l'étiquette

#### Modifier la hauteur des sections

- Cliquer-glisser la bordure haute de la section Détail
- Créer un contrôle calculé
- Activer le Mode création
- Cliquer l'outil **Zone de texte** abl
- Tracer le contrôle sur l'état par un cliqué-glissé dans la zone où afficher le résultat
- Cliquer dans le contrôle, saisir le signe : = puis saisir la formule en plaçant les noms de champs entre des crochets
   []. ([Alt Gr] + [5] ou [°])

|      | Transp | ort | Hötel | Repa     | os 📃 | Total      |         |        |   |
|------|--------|-----|-------|----------|------|------------|---------|--------|---|
|      |        |     |       | <u> </u> |      |            |         |        |   |
|      |        |     |       | N        | 1.00 |            |         |        |   |
|      |        |     |       |          |      |            | 1       |        |   |
| Trar | nsport | Hôt | el Re | pas      | =Пс  | ansport1+l | Hôtell+ | [Repas | 1 |

Eras Medium ITC

- Cliquer-droit le contrôle calculé Propriétés
- Cliquer la ligne : Format et sélectionner le format désiré
- Cliquer dans l'étiquette et saisir son texte (si l'étiquette n'est pas dans la bonne zone, supprimer l'étiquette et la recréer au bon endroit à l'aide de l'outil : Étiquette) - [Entrée]

### 4. Mettre en forme les éléments de l'état

- Activer le Mode création
- Cliquer le contrôle ou l'étiquette à paramétrer
- Activer l'onglet Format

#### • Mise en forme du texte et de l'arrière-plan

- Utiliser les outils de mise en forme du texte
- Mise en forme des cartouches
- Utiliser les outils de mise en forme des cartouches
- Mise en forme conditionnelle
- Cliquer le contrôle
- Onglet Format
- Cliquer l'outil Mise en forme conditionnelle
- Paramétrer la condition
- Paramétrer la mise en forme à appliquer si la condition est remplie
- Cliquer : OK
- 5. Saisir un texte dans l'en-tête et le pied de page
- Onglet Création
- Cliquer l'outil Étiquette Aa puis cliquer-glisser dans la section en-tête ou pied de page pour tracer une zone d'étiquette
- Saisir le texte à afficher puis le mettre en forme le texte

### 6. Préparer et imprimer un état

 Activer le mode aperçu avant impression (4.2) ou cliquer l'onglet Mise en page des Outils de création d'état
 > Les outils suivants sont affichés :

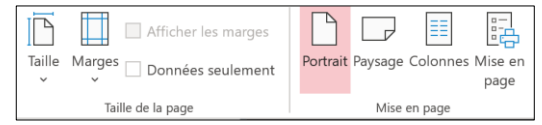

#### Modifier la taille de la feuille

- Cliquer l'outil **Taille**
- Sélectionner ou paramétrer la taille de la feuille
- Modifier les marges

#### - Cliquer l'outil Marges

- Sélectionner ou paramétrer les marges de la feuille

#### Modifier l'orientation

- Cliquer l'outil Portrait ou Paysage

#### • Lancer l'impression

- Activer le mode Aperçu avant impression

- Cliquer l'outil Imprimer
- Ou
- Cliquer l'outil Imprimer 👘

#### • Fermer l'aperçu avant impression

- Cliquer l'outil Fermer l'aperçu avant impression
- Imprimer un état
- Cliquer l'outil Imprimer

### 7. Sauvegarder un État

- État conçu à l'aide d'un assistant
- Cliquer l'outil 日
- État conçu sans assistant
- Cliquer l'outil 因
- Saisir le nom de l'état
- OK ou [Entrée]

~ 🗳

~ 9

🕗 Remplissage 🗸

Mise en forme

conditionnelle

💆 Contour 🗸

G I <u>S</u> <u>A</u> → <u>A</u> → <u></u>≡ ≡ ≡

### 8. Planche d'étiquettes

- Cliquer l'onglet Créer
- Cliquer dans le volet de navigation la table ou la requête à partir de laquelle créer la planche d'étiquettes
- Cliquer l'outil

- Sélectionner le format Avery L7159 puis cliquer Suivant >

| Quelle taille d'étiquettes s                                                                                               | ouhaitez-vous ?                                                                        |                                                               |   |
|----------------------------------------------------------------------------------------------------|----------------------------------------------------------------------------------------|---------------------------------------------------------------|---|
| Numéro de référence :                                                                                                    | Dimensions :                                                                           | Nombre de front :                                             |   |
| Avery L2162 Mini<br>Avery L2163 Mini<br>Avery L2186 Mini<br>Avery L2186 Mini<br>Avery L2160<br>Unité de mesure<br>Anglaise | 95,2 x 33,9 mm<br>95,2 x 50,8 mm<br>69,8 x 50,8 mm<br>64,0 x 33,9 mm<br>63 5 x 38.1 mm | 1<br>1<br>3<br>Type d'étiquette<br>• Feuille à feuille 🔷 Cont | ¢ |
| Filtrer par fabricant :                                                                                                    | A                                                                                      | very                                                          | ~ |
| Personnaliser                                                                                                    | Afficher taille                                                                        | s d'étiquettes personnalisées                                 |   |

Paramétrer la police et la taille des caractères
 Cliquer Suivant >

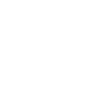

Imprimer

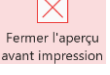

Exemple :

- Cliquer dans la zone de droite la ligne sur laquelle placer le 1<sup>er</sup> champ

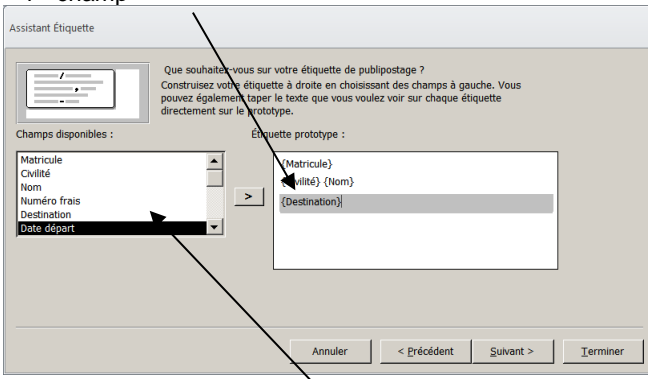

- Cliquer dans la zone de gauche le champ à placer puis le transférer dans la zone de droite
- Recommencer pour chaque champ à placer sur l'étiquette
  Cliquer Suivant >
- Saisir le nom de l'état
- Cliquer **Terminer**
- Activer éventuellement l'état en mode Création (2.2) pour modifier la mise en forme

# 9. Gestion des éléments (tables, requête, états ou formulaire)

#### • Copier un élément

- Fermer l'élément à copier (table, requête, formulaire ou état)
- Cliquer droit l'élément à copier (table, requête, formulaire ou citat)
- état) dans le volet de navigation **Copier** - Cliquer droit le volet de navigation - **Coller**
- Saisir le nom à attribuer à l'élément copié
- Cliquer **OK** ou [**Entrée**]
- Ouvrir un élément
- Double-clic sur l'élément à ouvrir dans le volet de navigation

#### • Fermer un élément

- Cliquer la case fermeture 🔀 de l'élément

#### • Changer d'élément actif

- Cliquer au bas de l'a fenêtre l'onglet de l'élément à mettre en premier plan

☐ fournisseurs ☐ CA > 10000 € 🔄 Formulaire fournisseurs 🔄 fournisseurs

#### • Renommer un élément

- Fermer l'élément à renommer
- Cliquer droit l'élément à renommer Renommer
- Effacer l'ancien nom à l'aide des touches [Suppr] ou [<-]
- Saisir le nouveau nom à attribuer à la table
- [Entrée]
- Supprimer un élément
- Fermer l'élément à supprimer
- Cliquer l'élément à supprimer dans le volet de navigation [Suppr]
- Cliquer : Oui, dans la fenêtre de confirmation

### Document 1 : Les requêtes SQL

#### Définition

Le langage SQL est un langage normalisé d'interrogation des bases de données. Il est peu utilisé par les non-informaticiens qui utilisent les assistants de création de requêtes plus faciles à mettre en œuvre. Cependant, quelle que soit l'application utilisée, la requête créée à l'aide de l'assistant est traduite en arrière-plan en langages SQL pour interroger la base de données.

#### **Principales commandes SQL**

From SELECT "nom du champ" FROM "nom de table" Affiche les données contenues dans les champs à partir des tables listées. Where WHERE "condition" Paramètre une condition de sélection. Order By ORDER BY "nom de colonne" [ASC, DESC] Paramètre des critères de tri. Like WHERE "nom de colonne" LIKE {modèle} Avec WHERE. Paramètre dans une condition de sélection, un critère sur une partie d'un champ. Count, Avg, Max, Min, Sum SELECT COUNT ("nom de colonne") FROM "nom de table" Opérateur arithmétique : compte, moyenne, maximum, minimum, somme.

And – Or WHERE "condition simples" {[AND|OR] "condition simples"}+ Avec WHERE. Paramètre plusieurs conditions. Not WHERE "condition simples" {[NOT] "condition simples"} Avec WHERE. Paramètre qui exclue une condition. Between WHERE "nom de colonne" BETWEEN 'valeur1' AND 'valeur2' Paramètre un intervalle. **Group By** FROM "nom de table" GROUP BY "nom de colonne 1" Paramètre un regroupement. Distinct SELECT DISTINCT "nom de colonne' FROM "nom de table" Sélectionne dans un champ les données différentes

### 61. Requête sélection : SELECT... FROM...

L'instruction SELECT... FROM... est utilisée pour afficher (Projeter) les enregistrements d'une base de données

- La commande SELECT sélectionne les champs,
- La commande **FROM** sélectionne les tables dans lesquelles sélectionner les champs.
- Les noms de champs et de tables doivent strictement respecter la syntaxe utilisée dans la définition des tables.
- Le symbole \* affiche tous les champs de la table.

#### Requête simple

 Exemple 1 :
 Afficher les champs : Matricule, nom et tél de la table Salariés

 SELECT Salariés.Matricule, Salariés.nom, Salariés.tél
 FROM Salariés

 Exemple 2 :
 Afficher tous les champs de la table Salariés

 SELECT \* FROM Salariés
 SELECT \* FROM Salariés

#### Requête multi tables (jointure)

La jointure permet d'afficher des champs provenant de plusieurs tables. Les noms de champs sont placés dans la commande SELECT et sont précédés du nom de la table. De plus, les noms des tables sont séparés par une virgule dans la commande FROM

Attention pour sélectionner uniquement les données en relation, vous devez les filtrer à l'aide de la commande WHERE (voir 4)

Exemple 3 : Afficher les champs : matricule et nom de la table salariés ainsi que les champs : raison sociale, contact, fonction et téléphone de la table société.

SELECT Salariés.matricule, Salariés.nom, Sociétés.RS, Sociétés.Contact, Sociétés.fonction, Sociétés.tél FROM, Salariés, Sociétés

WHERE Sociétés.Matricule = Salariés.matricule

#### 62. Trier les données : ORDER BY

La commande ORDER BY paramètre le nom du champ sur lequel trier les données ainsi que le critère de tri : ASC (croissant) ou DESC (décroissant). Il est possible d'indiquer plusieurs clés de tri en les saisissant les uns à la suite des autres (Exemple 5).

 

 Exemple 4 :
 Afficher les champs matricule, nom et tél de la table salariés en les triant sur le nom trié par ordre croissant SELECT Salariés.Matricule, Salariés.Nom, Salariés.Tél\_perso FROM Salariés ORDER BY Nom ASC

 Exemple 5 :
 Afficher les champs : matricule, nom et tél de la table salariés triés sur le matricule par ordre croissant et sur le nom par ordre décroissant SELECT Salariés.Matricule, Salariés.Nom, Salariés.Tél\_perso FROM Salariés

ORDER BY Matricule, ASC, Nom DESC

#### 63. Affichage avec restriction : WHERE

La commande WHERE permet de filtrer les enregistrements. La syntaxe de la commande est la suivante : WHERE « champs » opérateur critère de filtre. Une requête peut être simple (3.1) ou plus élaboré avec des conditions imbriquées (3.2) :

| Conditions : | Afficher les hommes                                             | => Sexe = « Homme »                         |
|--------------|-----------------------------------------------------------------|---------------------------------------------|
| Simples      | Afficher les clients dont le chiffre d'affaires est > à 5 000 € | => Ville = « Lyon »<br>=> CA > 5000         |
|              | Afficher les clients qui ne sont pas de Lyon                    | => Ville NOT « Lyon »                       |
| Conditions : | Afficher les hommes de 20 ans                                   | => Sexe = « Homme » AND age >20             |
| Imbriquées   | Afficher les clients de Lyon et Grenoble                        | => Ville = « Lyon » OR Ville = « Grenoble » |

| Opérateurs disponibles |                     |                           |  |
|------------------------|---------------------|---------------------------|--|
| Opérateurs             | Effets              | Exemples                  |  |
| =                      | Egal                | WHERE salaire = 2000 €    |  |
| <                      | Inférieur à         | WHERE salaire < 2000 €    |  |
| >                      | Supérieur à         | WHERE salaire > 2000 €    |  |
| <=                     | Inférieur ou égal à | WHERE salaire <= 2000 €   |  |
| >=                     | Supérieur ou égal à | WHERE salaire >= 2000 €   |  |
| $\diamond$             | Différent de        | WHERE salaire <> 2000 €   |  |
| PAS NULL               | Non vide            | WHERE salaire = NULL      |  |
| NULL                   | Vide                | WHERE salaire = PAS NULL  |  |
| LIKE                   | Contient            | WHERE Prénom LIKE « Luc » |  |

#### Sélection sur un critère

#### Critère alphabétique ou numérique simple Exemple 6 :

Afficher les champs : matricule, nom et tél de la table salariés pour les hommes SELECT Salaries. Matricule, Salaries. Nom, Salaries. Tél\_perso

FROM Salariés WHERE Civilité sal = "Homme"

#### Critère alphabétique élaboré : LIKE

La commande LIKE signifie contient. Associé à la commande WHERE, elle permet de sélectionner une donnée contenue dans un champ. Exemple : je recherche le mot « République » dans le champ Rue.

La commande LIKE peut être associée au symbole % qui remplace une chaîne de caractères. Dans ce cas, elle affiche uniquement les enregistrements qui contiennent le texte situé avant, après ou entre les signes % (chaine de caractères) Exemple 7 :

Afficher les salariés dont le nom de rue contient le mot République SELECT Salariés.Nom, Salariés.Rue, Salariés.Ville FROM Salariés

=> opérateur OU (OR)

=> opérateur ET (AND)

=> opérateur ENTRE (BETWEEN)

| Exemple 8 :  | Afficher les villes qui commencent par la lettre : L      |
|--------------|-----------------------------------------------------------|
| Exemple 9 :  | Afficher les villes dont le nom se termine par : ian      |
| Exemple 10 : | Afficher les villes dont le nom contient les lettres : Du |

#### L'opérateur NON (NOT)

L'opérateur NOT permet d'exclure de l'affichage les enregistrements qui satisfont la condition. Exemple : Afficher les clients qui ne sont pas des particuliers

Exemple 11 : Afficher les champs : matricule, nom et salaire des salariés qui ne sont pas cadres SELECT Salariés.Matricule, Salariés.Nom, FROM Salariés WHERE NOT Fonction = "Cadre"

#### Sélection sur plusieurs critères

Une sélection peut imbriquer plusieurs critères entre eux :

- Afficher les clients de Lyon ou Grenoble
- Afficher les clients de Lyon dont le chiffre d'affaires est > à 3000 €
- Afficher les chantiers commencés entre le 01/01/08 et le 15/05008

L'opérateur ET (AND)

L'opérateur AND permet d'associer des critères qui s'ajoutent. (Les deux critères doivent être remplis). Exemple : Je souhaite afficher les clients qui habitent à Lyon et dont le chiffre d'affaires est supérieur à 10 000 € Exemple 12 :

Afficher le matricule, le nom et le salaire des salariés masculin dont le salaire est supérieur à 2000 € SELECT Salariés.Matricule, Salariés.Nom, Salarié.Civilité Salariés.Salaire FROM Salariés

WHERE Civilité = "Homme" AND Salaire > 2000

### L'opérateur OU (OR)

L'opérateur OR permet d'associer des critères qui s'éliminent. (Un des deux critères doit être rempli).

Exemple : Je souhaite afficher les clients grossistes et les administrations

Attention : La formulation de la condition « OU » est « piégeuse » car pour afficher les grossistes et les administrations. Il faut utiliser l'opérateur OU. L'utilisation de l'opérateur ET revient à afficher les clients qui sont à la fois des grossistes et des administrations, ce qui est impossible. Lors d'une requête lorsque le résultat est vide, l'erreur provient le plus souvent de cette confusion.

Afficher le matricule, le nom et le salaire des salariés de Lyon et Grenoble Exemple 13: SELECT Salariés.Matricule, Salariés.Nom, Salariés.Salaire, Salarié.Ville

FROM Salariés

WHERE Ville = "Lyon" OR Ville = "Grenoble"

#### L'opérateur ENTRE (BETWEEN)

L'opérateur BETWEEN permet de paramétrer un intervalle de valeur. Exemple : Afficher tous les clients dont le chiffre d'affaires est compris entre 1 000 et 2 000 €.

Cet opérateur peut être remplacé par l'opérateur AND :

Afficher les salariés dont l'âge est compris entre 20 et 30 ans

Afficher les salariés dont l'âge est > 20 et < 30

Exemple 14 : Afficher le matricule, le nom et le salaire des salariés masculin dont le salaire est supérieur à 2 000 € et inférieur à 3 000 €. SELECT Salariés.Matricule, Salariés.Nom, Salariés.Salaire

FROM Salariés WHERE Salaire BETWEEN 2000 AND 3000

### 64. Regrouper les données : GROUP BY

La commande GROUPE BY regroupe à l'affichage les données sur le champ spécifié. La fonction est placée devant le nom du champ qui est mis entre parenthèses.

Exemple : Afficher entreprises regroupées par salariés SELECT Salariés.matricule, Salariés.nom, Sociétés.Raison\_sociale, Sociétés.Contact, Sociétés.Fonction, Sociétés.Tél FROM Sociétés, Salariés WHERE sociétés.Matricule\_sal = Salariés.matricule\_sal GROUPE BY Sociétés.Matricule sal

WHERE Rue\_sal LIKE « République »

=> WHERE Ville LIKE "L%" => WHERE Ville LIKE '%ian => WHERE Ville LIKE '%Du%"